#### **BAB IV**

#### DESAIN DAN IMPLEMENTASI SISTEM

#### 4.1 Prosedur Kerja Praktek

Di dalam pengumpulan sebuah data dalam penyelesaian kerja praktek ini dibutuhkan magang selama kurang lebih 1 bulan. Dengan adanya magang atau bisa disebut kerja praktek ini mempunyai tujuan agar setiap mahasiswa mampu terjun dan merasakan kerasnya dunia kerja dan sebagai pengalaman mahasiswa ke dunia luar. Kerja praktek ini juga melatih mahasiswa dalam menganalisa sebuah permasalahan yang ada di PT. Barata Indonesia (Persero). Untuk memperoleh sebuah informasi dalam Rancang Bangun Sistem Informasi Manajemen *Warehouse* di Perusahaan PT. Barata Indonesia (Persero) ini diperoleh dari sumber terkait hal ini dikarenakan agar mendapat hasil yang sesuai dengan kebutuhan. Data dan informasi tersebut diperoleh dengan cara :

a. Observasi

*Observasi* yang dilakukan selama kerja praktek ini menggunakan dengan cara survey yang dimana ini untuk mengetahui permasalahan yang ada di PT. Barata Indonesia (Persero). Selama survey akan dilakukan pencarian informasi yang dimana informasi ini bertujuan sebagai pembuatan judul yang akan dikerjakan. Selain pembuatan judul survey ini bertujuan sebagai untuk mengetahui langkah-langkah apa saja yang akan dikerjakan

#### b. Wawancara

Dalam pengerjaan suatu masalah akan dibutuhkan banyak data yang nantinya data tersebut digunakan sebagai sumber informasi dalam pembuatan rancang bangun sistem informasi manajemen *warehouse* di PT. Barata Indonesia (Persero) oleh karena itu dibutuhkan wawancara kepada narasumber yang tepat, hal ini dilakukan agar tercapai validnya informasi yang diperoleh.

c. Studi Kepustakaan

Selain mencari sumber informasi dengan menggunakan wawancara, hal ini dapat dilakukan dengan cara studi kepustakaan yang dimana hal ini dilakukan dengan cara mencari informasi dari berbagai literatur yang berhubungan dalam pembuatan rancang bangun sistem informasi manajemen *warehouse* di

PT. Barata Indonesia (Persero).

### 4.2 Perancangan Sistem

#### 4.2.1 Analisa Sistem

Dalam pembuatan sistem baru hal utama yang harus dilakukan adalah menganalisa sistem. Hal ini dilakukan untuk membuat suatu sistem yang baik dan membuat pengguna mudah dalam pengoperasiannya. Pada aplikasi yang akan dibuat akan ada :

a. Input data

- b. Pengolahan data
- c. Pembuatan laporan

Dari ketiga point diatas dapat diuraikan sebagai berikut :

# a. Input Data

Sistem Informasi Manajemen *Warehouse* ini mempunyai beberapa proses diantaranya ialah penambahan barang baru, penambahan pengguna sekaligus pemberian hak akses, penginputanan pemesan, penambahan *supplier*, penambahan order, pembuatan workshop baru.

### b. Pengolahan Data

Pada proses pengolahan data, data yang dibutuhkan adalah data yang berasal dari inputan yang selanjutnya data tersebut dijadikan sebuah informasi penambahan barang dan juga pengurangan barang.

### c. Pembuatan Laporan

Pembuatan laporan akan dilakukan setelah proses *input* data dan pengolahan data selesai dilakukan. Laporan-laporan yang akan ada pada program berupa :

- 1. Laporan Bon Bahan Masuk
- 2. Laporan Bon Bahan Keluar
- 3. Laporan Data Barang

# 4.3 Desain Sistem

Berdasarkan analisis yang sudah dilakukan, maka dibuatlah sistem yang terkomputerisasi dan terintegrasi. Sistem tersebut akan digambarkan dan di jelaskan secara detail pada *Data Flow Diagram* dan perancangan *database* akan digambarkan pada *Entity Relationship Diagram* dan secara detail akan digambarkan struktur tabel, dan juga desain sistem digambarkan pada Desain *Input* dan *output*.

# 4.4 Diagram Berjenjang

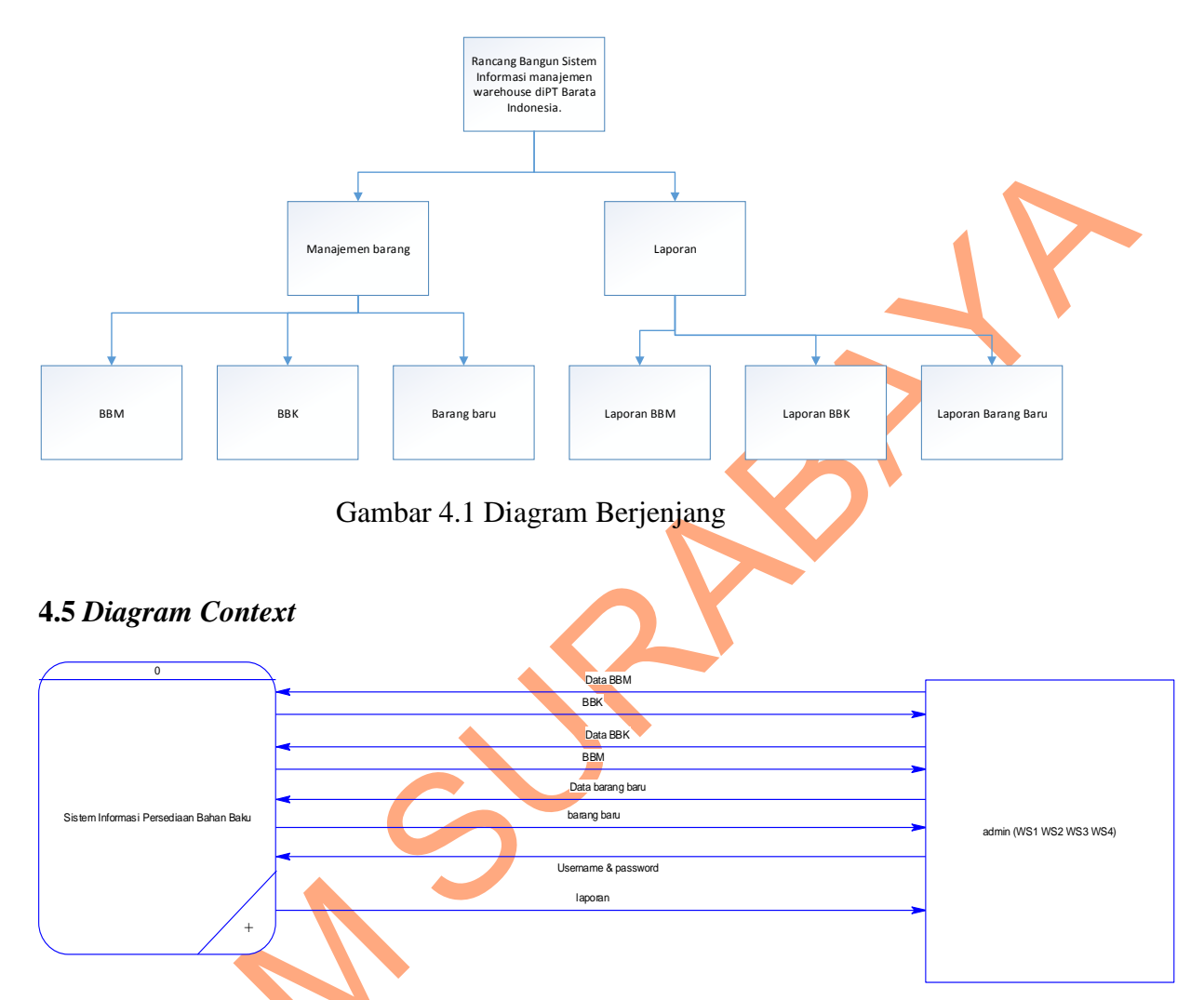

#### Gambar 4.2 *Diagram Context*

Pada level awal pada DFD terdapat *context diagram* yang dimana didalamnya menjelaskan secara global *input* dan *output* dari aplikasi ini. Disini terdapat satu *external entity* yaitu admin dari semua gudang. Seorang admin dapat menginputkan data BBM, BBK, pencatatan barang baru pada setiap gudang. Setelah diinputkan sebuah data maka admin juga dapat melihat laporan yang akan di cetak atau bisa juga hanya sekedar melihat saja.

Ś

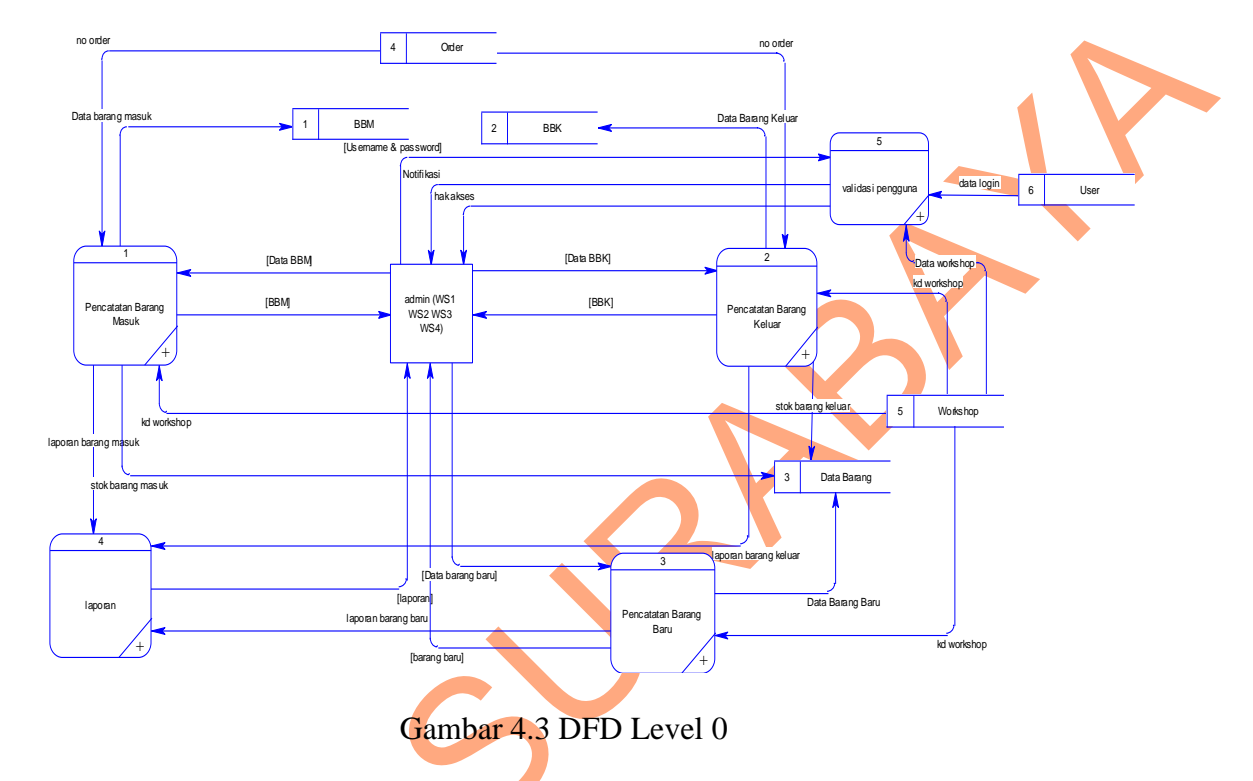

# 4.5.1 **DFD** Level 0

Pada gambar 4.2 itu adalah penurunan dari *diagram context* dimana didalamnya terdapat 5 proses yaitu : pencatatan barang masuk, pencatatan barang keluar, validasi pengguna, pembuatan laporan, pencatatan barang baru.

# 4.5.1.1 DFD Level 1 Pencatatan Barang Masuk

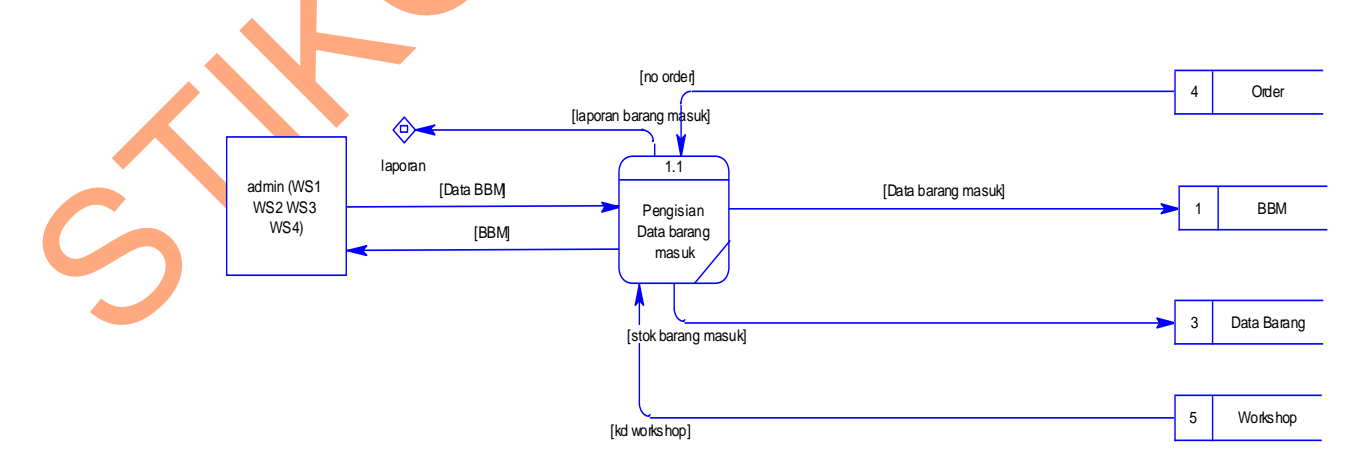

Gambar 4.4 DFD Level 1 Pencatatan Barang Masuk

Pada gambar 4.3 itu adalah penurunan dari DFD Level 0 dimana didalamnya terdapat satu proses yaitu : pengisian data barang masuk

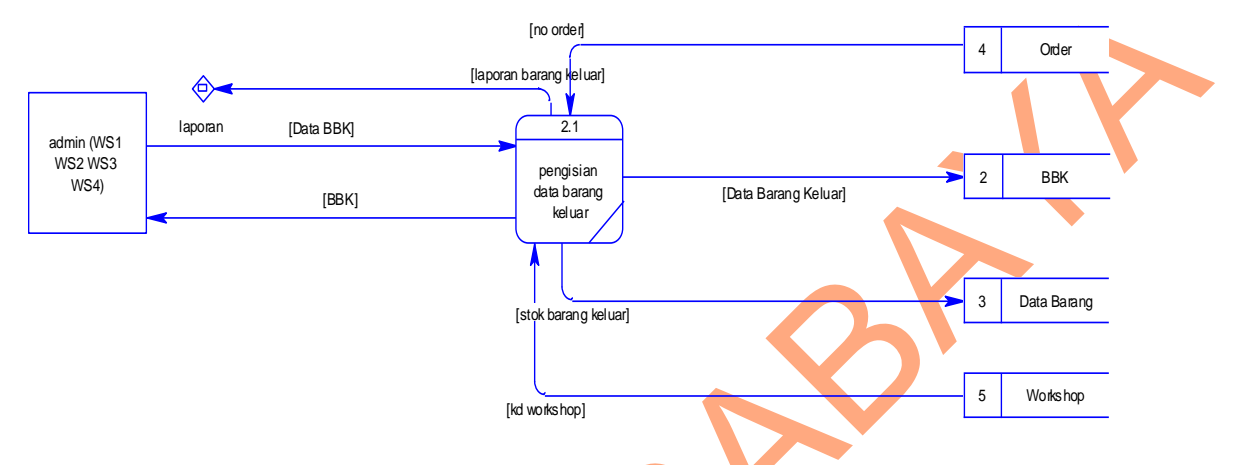

# 4.5.1.2 Pencatatan Barang Keluar

Gambar 4.5 DFD Level 1 Pencatatan Barang Keluar

Pada gambar 4.4 itu adalah penurunan dari DFD Level 0 dimana didalamnya terdapat satu proses yaitu : pengisian data barang keluar.

# 4.5.1.3 Pencatatan Barang Baru

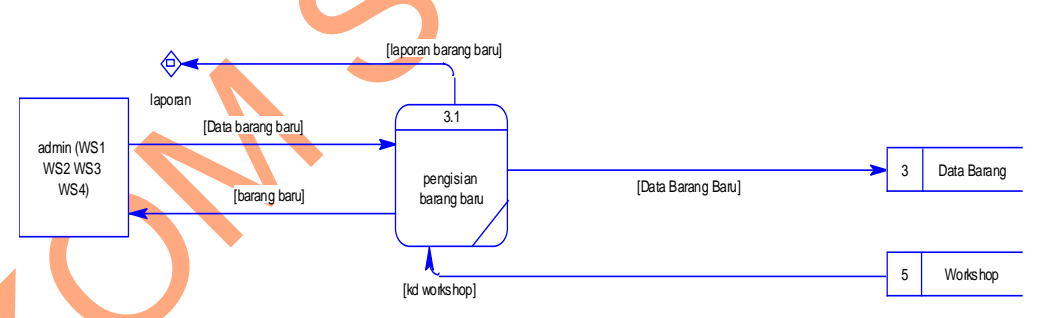

Gambar 4.6 DFD Level 1 Pencatatan Barang Baru

Pada gambar 4.6 itu adalah penurunan dari DFD Level 0 dimana didalamnya terdapat satu proses yaitu : pengisian data barang Baru.

# 4.5.1.4 Laporan

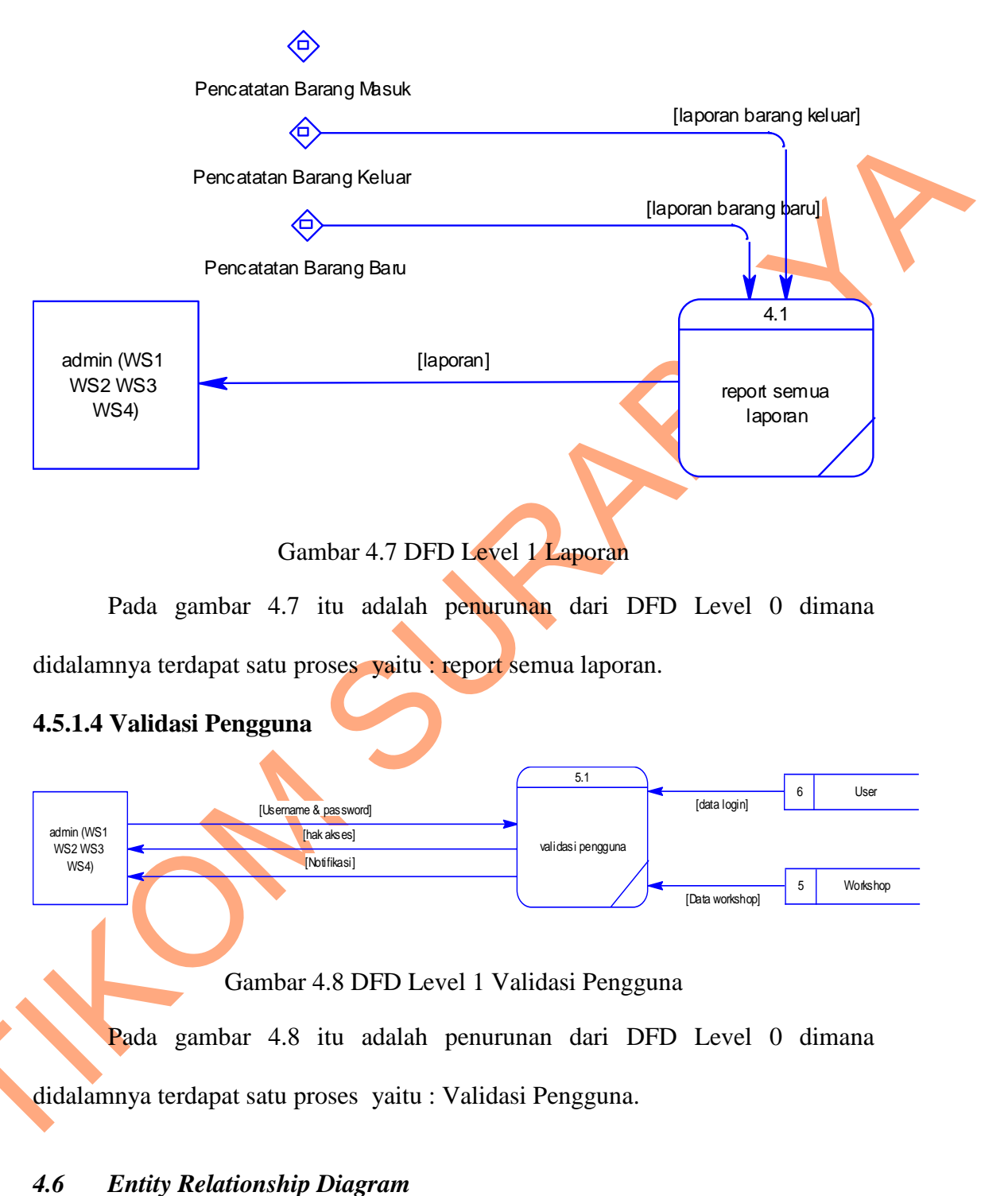

Entity Relationship Diagram (ERD) merupakan proses yang menunjukkan hubungan antara entitas satu dengan entitas yang lainnya. ERD terbagi dari dua macam, yaitu :

a. Conceptual Data Model (CDM)

*Conceptual Data Model* ialah model yang dirancang dari obyek-obyek dasar yang dinamakan entitas (*entity*). Setiap entity mempunyai keterhubungan *entity* satu dengan *entity* yang lainnya. Pada rancang bangun sistem informasi manajemen *warehouse* di PT. Barata Indonesia mempunyai 10 entitas yang saling terhubung.

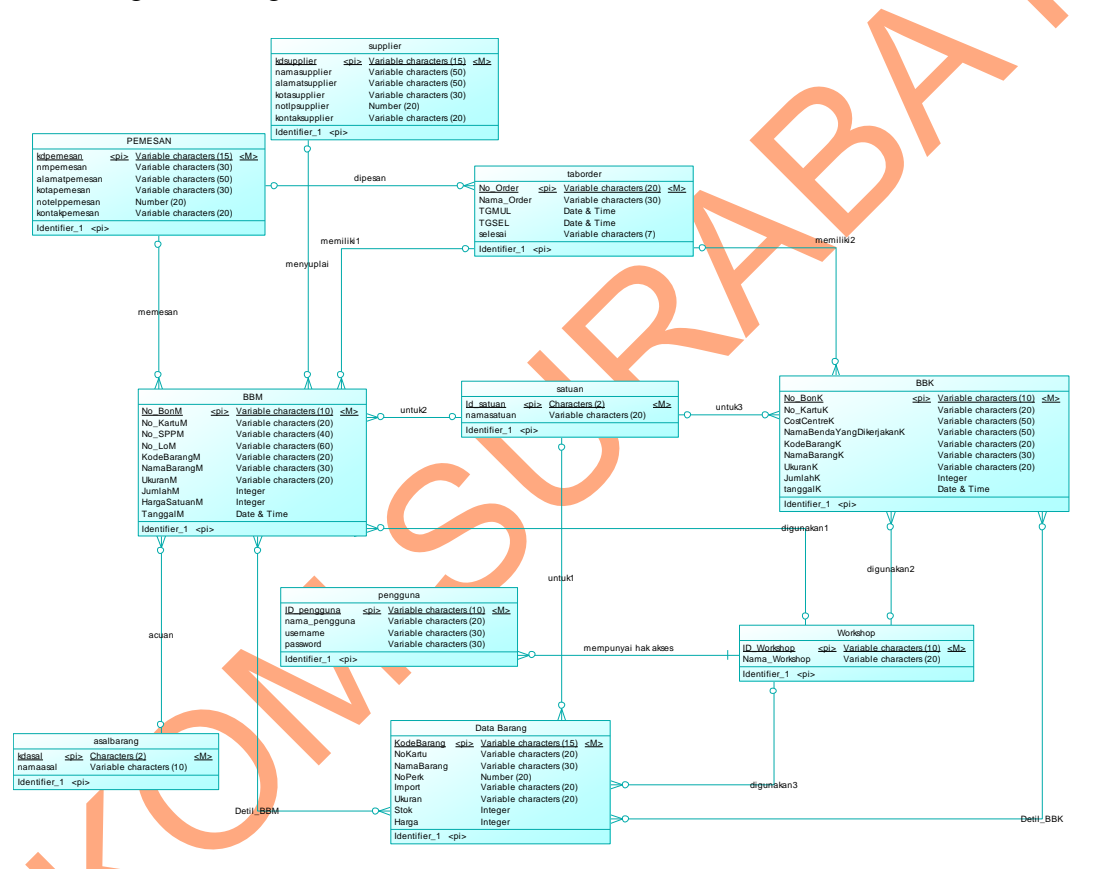

Gambar 4.9 Conceptual Data Model

# b. *Physical Data Model* (PDM)

*Physical Data Model (PDM)* adalah sebuah generate dari proses sebelumnya yaitu *Conceptual Data Model (CDM)*. Di dalam PDM terdapat 12 entitas yang dimana entitas tersebut saling terhubung dan nantinya entitas tersebut digunakan sebagai pembuatan tabel-tabel pada *database*.

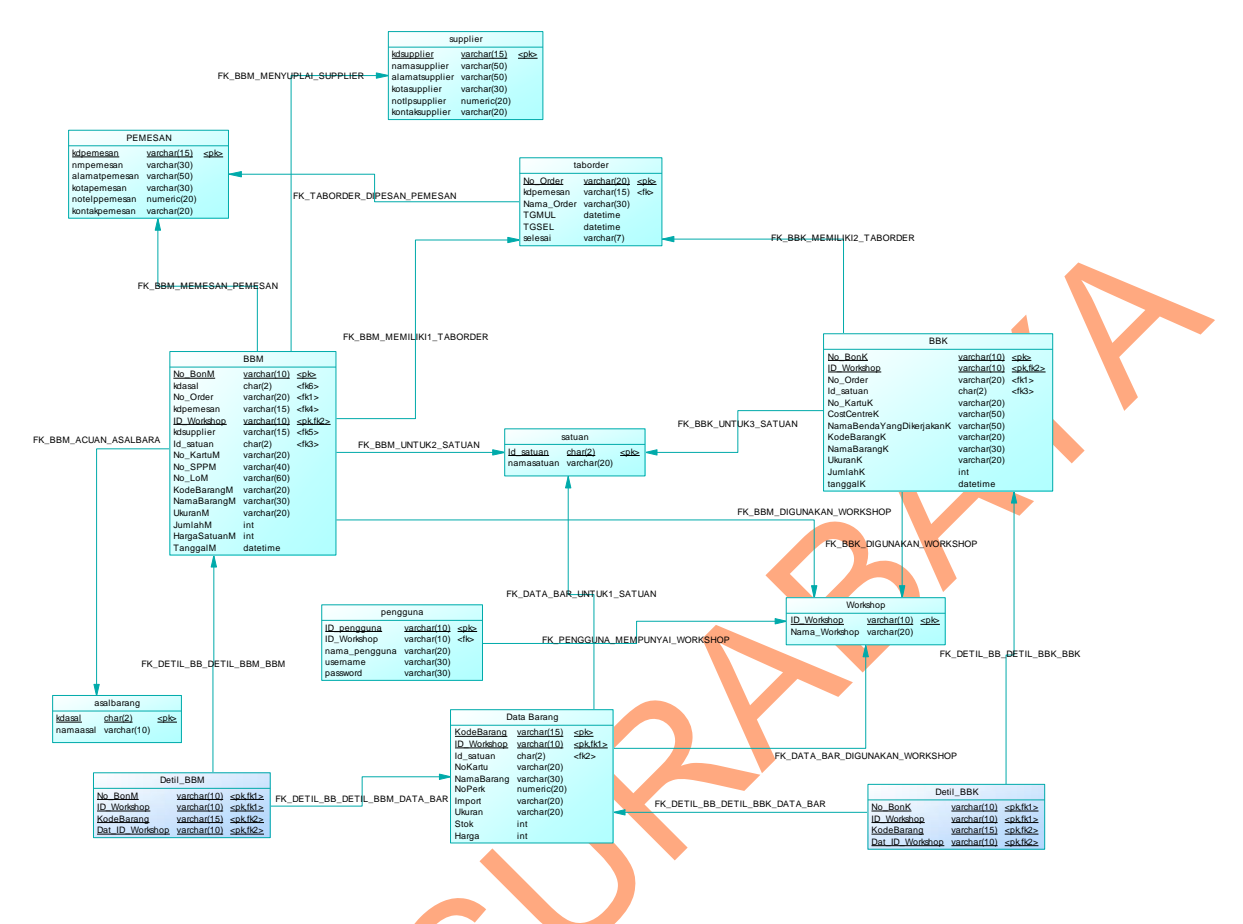

Gambar 4.10 Physical Data Model

# 4.7 Struktur Tabel

Struktur tabel dibuat untuk pembuatan rancang bangun sistem informasi manajemen *warehouse* di PT. Barata Indonesia. Struktur tabel disini akan menjelaskan secara detail struktur yang yang ada pada tabel sistem.

# Nama Tabel : Asal Barang

Primary Key : KDASAL

# Foreign Key : -

Fungsi : Untuk menyimpan data asal dari barang tersebut

| Tabel 4.1 | asal | barang |
|-----------|------|--------|
|-----------|------|--------|

| No | Name     | Туре    | Size | Keterangan  |
|----|----------|---------|------|-------------|
| 1  | KDASAL   | Char    | 2    | Primary Key |
| 2  | NAMAASAL | Varchar | 10   | _           |

# Nama Tabel : Data Barang

Primary Key : KODEBARANG, ID\_WORKSHOP

*Foreign Key* : ID\_SATUAN

Fungsi : Untuk menyimpan semua data barang

| Tabel 4.2 Data Barang |             |         |      |             |
|-----------------------|-------------|---------|------|-------------|
| No                    | Name        | Туре    | Size | Keterangan  |
| 1                     | Kodebarang  | Varchar | 15   | Primary Key |
| 2                     | ID_workshop | Varchar | 10   | Primary Key |
| 3                     | Id_satuan   | Char    | 2    | Foreign Key |
| 4                     | nokartu     | Varchar | 20   |             |
| 5                     | NAMABARANG  | Varchar | 30   | -           |
| 6                     | NOPERK      | numeric | 20,0 |             |
| 7                     | IMPORT      | Varchar | 20   | -           |
| 8                     | UKURAN      | Varchar | 20   | -           |
| 9                     | STOK        | Int     | -    | -           |
| 10                    | HARGA       | int     | -    | -           |

# Nama Tabel : Pemesan

Primary Key : KDPEMESAN

Foreign Key

Fungsi

: Untuk menyimpan data pemesan

Tabel 4.3 Pemesan

| No | Name             | Туре    | Size | Keterangan  |
|----|------------------|---------|------|-------------|
| 1  | <b>KDPEMESAN</b> | Varchar | 15   | Primary Key |
| 2  | NMPEMESAN        | Varchar | 30   | -           |
| 3  | ALAMATPEMESAN    | Varchar | 50   | -           |
| 4  | KOTAPEMESAN      | Varchar | 30   | -           |
| 5  | NOTELPPEMESAN    | numeric | 20,0 | -           |
| 6  | KONTAKPEMESAN    | Varchar | 20   | -           |

| Nama Tabel | : Pengguna |
|------------|------------|
|------------|------------|

*Primary Key* : ID\_PENGGUNA

*Foreign Key* : ID\_WORKSHOP

Fungsi : Untuk menyimpan data pengguna

| Tabel 4.4 Pengguna |               |         |      |             |
|--------------------|---------------|---------|------|-------------|
| No                 | Name          | Туре    | Size | Keterangan  |
| 1                  | ID_PENGGUNA   | Varchar | 10   | Primary Key |
| 2                  | ID_WORKSHOP   | Varchar | 10   | Foreign Key |
| 3                  | NAMA_PENGGUNA | Varchar | 20   | -           |
| 4                  | USERNAME      | Varchar | 30   |             |
| 5                  | PASSWORD      | numeric | 30   | -           |

# Nama Tabel : Satuan

Primary Key : ID\_SATUAN

Foreign Key : -

Fungsi : Untuk menyimpan data satuan

# Tabel 4.5 satuan

| No | Name       | Туре    | Size | Keterangan  |
|----|------------|---------|------|-------------|
| 1  | ID_SATUAN  | Char    | 2    | Primary Key |
| 2  | NAMASATUAN | Varchar | 20   | -           |

# Nama Tabel : Supplier

Primary Key : KDSUPPLIER

Foreign Key : -

Fungsi

: Untuk menyimpan data Supplier

| Tuber 4.0 Supplier |                |         |      |             |
|--------------------|----------------|---------|------|-------------|
| No                 | Name           | Туре    | Size | Keterangan  |
| 1                  | KDSUPPLIER     | Varchar | 15   | Primary Key |
| 2                  | NAMASUPPLIER   | Varchar | 50   | Foreign Key |
| 3                  | ALAMATSUPPLIER | Varchar | 50   | -           |
| 4                  | KOTASUPPLIER   | Varchar | 30   | -           |

# Tabel 4.6 Supplier

| 5 | NOTLPSUPPLIER  | numeric | 20,0 | - |
|---|----------------|---------|------|---|
| 6 | KONTAKSUPPLIER | Varchar | 20   | - |

#### Nama Tabel : Taborder

| Primary Key | : NO_ | _ORDER |
|-------------|-------|--------|
|-------------|-------|--------|

Foreign Key : KDPEMESAN

Fungsi : Untuk menyimpan data yang Order

Tabel 4.7 Taborder

| No | Name       | Туре     | Size | Keterangan  |
|----|------------|----------|------|-------------|
| 1  | NO_ORDER   | Varchar  | 20   | Primary Key |
| 2  | KDPEMESAN  | Varchar  | 15   | Foreign Key |
| 3  | NAMA_ORDER | Varchar  | 30   |             |
| 4  | TGMUL      | Datetime | 40   | -           |
| 5  | TGSEL      | Datetime | 40   | -           |
| 6  | SELESAI    | Varchar  | 7    | -           |

Nama Tabel : Workshop

Primary Key : ID\_WORKSHOP

: -

Foreign Key

Fungsi : Untuk menyimpan data workshop

Tabel 4.8 workshop

| No | Name          | Туре    | Size | Keterangan  |
|----|---------------|---------|------|-------------|
| 1  | ID_WORKSHOP   | Char    | 2    | Primary Key |
| 2  | NAMA_WORKSHOP | Varchar | 20   | -           |

Nama Tabel : BBM

*Primary Key* : NO\_BONM, ID\_WORKSHOP

Foreign Key : KDASAL, NO\_ORDER, KDPEMESAN, KDSUPPLIER,

ID\_SATUAN

Fungsi : Untuk menyimpan data Bon Bahan Masuk

| No | Name         | Туре     | Size | Keterangan  |
|----|--------------|----------|------|-------------|
| 1  | NO_BONM      | Varchar  | 10   | Primary Key |
| 2  | KDASAL       | Char     | 2    | Foreign Key |
| 3  | NO_ORDER     | Varchar  | 20   | Foreign Key |
| 4  | KDPEMESAN    | Varchar  | 15   | Foreign Key |
| 5  | ID_WORKSHOP  | Varchar  | 10   | Primary Key |
| 6  | KDSUPPLIER   | Varchar  | 15   | Foreign Key |
| 7  | ID_SATUAN    | Char     | 2    | Foreign Key |
| 8  | NO_KARTUM    | Varchar  | 20   | -           |
| 9  | NO_SPPM      | Varchar  | 40   | -           |
| 10 | NO_LOM       | Varchar  | 60   | -           |
| 11 | KODEBARANGM  | Varchar  | 20   |             |
| 12 | NAMABARANGM  | Varchar  | 30   | -           |
| 13 | UKURANM      | Varchar  | 20   |             |
| 14 | JUMLAHM      | Int      |      | -           |
| 15 | HARGASATUANM | Int      |      | -           |
| 16 | TANGGALM     | datetime |      | -           |

# Tabel 4.9 BBM

# Nama Tabel : BBK

- *Primary Key* : NO\_BONK, ID\_WORKSHOP
- Foreign Key : NO\_ORDER, ID\_SATUAN

Fungsi

: Untuk menyimpan data Bon Bahan Keluar

Tabel 4.10 BBK

| No | Name                       | Туре     | Size | Keterangan  |
|----|----------------------------|----------|------|-------------|
| 1  | NO_BONK                    | Varchar  | 10   | Primary Key |
| 2  | ID_WORKSHOP                | Varchar  | 10   | Primary Key |
| 3  | NO_ORDER                   | Varchar  | 20   | Foreign Key |
| 4  | ID_SATUAN                  | Char     | 2    | Foreign Key |
| 5  | NO_KARTUK                  | Varchar  | 20   | -           |
| 6  | COSTCENTREK                | Varchar  | 50   | -           |
| 7  | NAMABENDAYANGDIKERJAKANKAN | Varchar  | 50   | -           |
| 8  | KODEBARANGK                | Varchar  | 20   | -           |
| 9  | NAMABARANGK                | Varchar  | 30   | -           |
| 10 | UKURANK                    | Varchar  | 20   | -           |
| 11 | JUMLAHK                    | Int      |      | -           |
| 12 | TANGGALK                   | Datetime |      | -           |

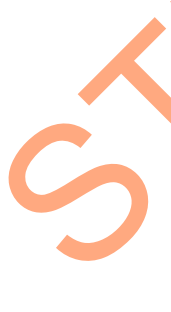

# Nama Tabel : Detil\_BBM

*Primary Key* : NO\_BONM, ID\_WORKSHOP, KODEBARANG,

DAT\_ID\_WORKSHOP

Foreign Key :-

Fungsi : Untuk menyimpan data detil\_BBM

Tabel 4.11 Detil\_BBM

| No | Name            | Туре    | Size | Keterangan 🧹 |
|----|-----------------|---------|------|--------------|
| 1  | NO_BONM         | Varchar | 10   | Primary Key  |
| 2  | ID_WORKSHOP     | Varchar | 10   | Primary Key  |
| 3  | KODEBARANG      | Varchar | 15   | Primary Key  |
| 4  | DAT_ID_WORKSHOP | Varchar | 10   | Primary Key  |

#### Nama Tabel : Detil\_BBK

: -

*Primary Key* : NO\_BONK, ID\_WORKSHOP, KODEBARANG,

DAT\_ID\_WORKSHOP

Foreign Key

Fungsi

: Untuk menyimpan data detil\_BBK

Tabel 4.12 Detil\_BBK

| No | Name            | Туре    | Size | Keterangan  |
|----|-----------------|---------|------|-------------|
| 1  | NO_BONK         | Varchar | 10   | Primary Key |
| 2  | ID_WORKSHOP     | Varchar | 10   | Primary Key |
| 3  | KODEBARANG      | Varchar | 15   | Primary Key |
| 4  | DAT_ID_WORKSHOP | Varchar | 10   | Primary Key |

# 4.8 Desain Input & Output

Desain *input* dan *output* merupakan desain yang digunakan sebagai desain rancang bangun sistem informasi manajemen *warehouse* di PT. Barata Indonesia. Desain *input* dan *output* ini berupa *form* yang didalamnya berupa *form master*, transaksi dan laporan. Berikut detail dari desain *form*.

# a. Desain Login

Desain *login* merupakan desain pertama kali yang dijalankan. Tujuannya adalah untuk pemberian hak akses kepada pengguna hal ini dikarenakan agar barang yang ada di workshop satu tidak tertukar dengan barang yang ada di workshop lainnya.

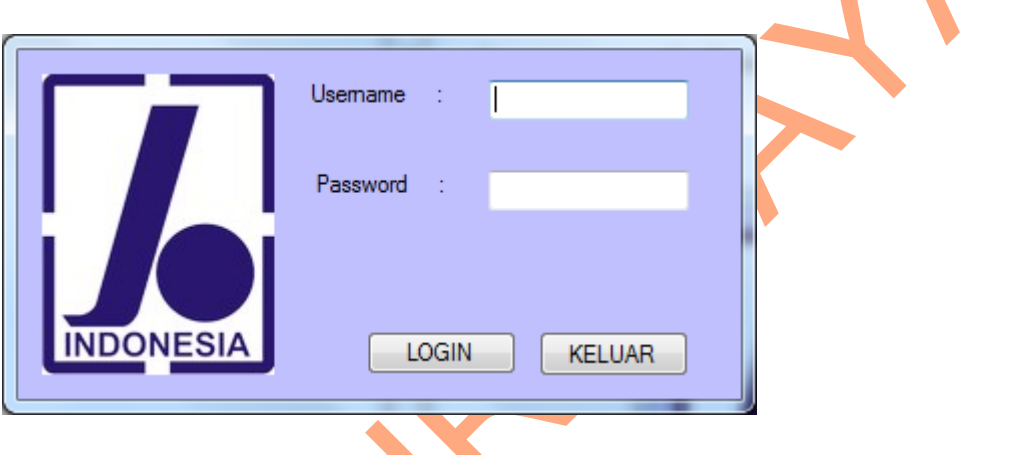

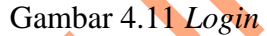

# b. Desain menu utama

Desain menu utama adalah desain menu yang ditampilkan setelah form *login.* Di dalam menu utama terdapat menu dan sub menu. Menu di dalamnya *form* ini menampilkan *master*, transaksi, laporan dan *login* sedangkan submenu di *form* ini menampilkan sub-sub dari master, transaksi, dan laporan. Pada tombol *exit* itu merupakan tombol apabila ingin keluar di aplikasi ini.

30

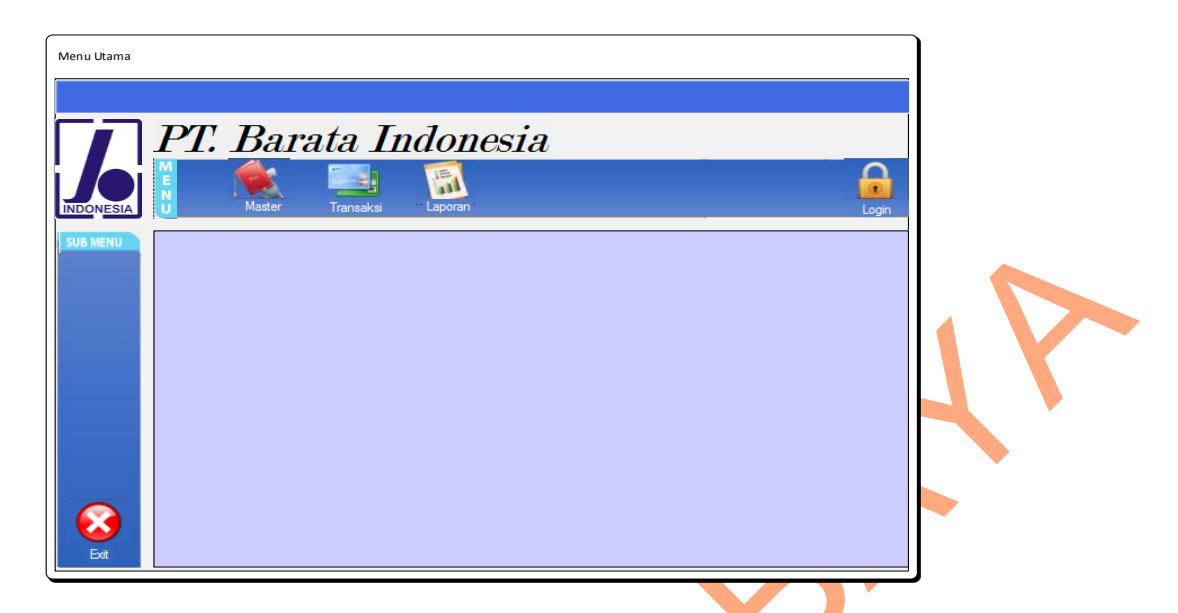

Gambar 4.12 Menu Utama

### c. Desain Menu Master

Desain menu master ini adalah tampilan saat *icon* master pada menu utama di klik maka akan muncul berupa sub menu. Sub menu tersebut akan menampilkan sub menu barang, sub menu pengguna, sub menu pemesan, sub menu *supplier*, sub menu order, sub menu workshop.

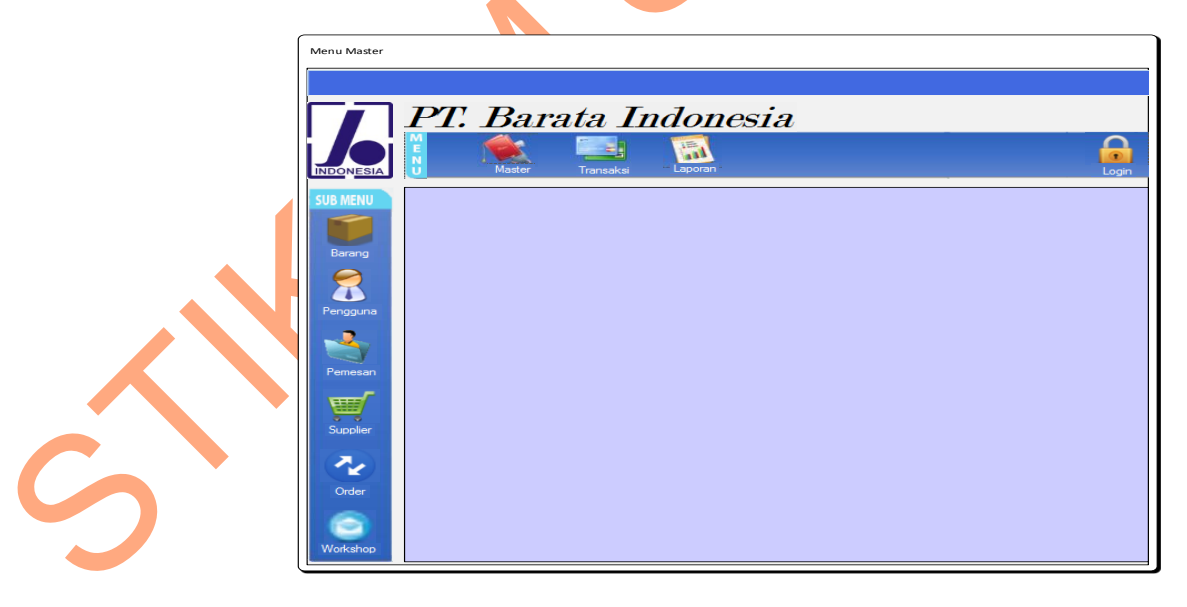

Gambar 4.13 Master

### d. Desain Menu Transaksi

Desain menu transaksi ini adalah tampilan saat *icon* transaksi pada menu utama di klik maka akan muncul berupa sub menu. Sub menu tersebut akan menampilkan sub menu BBM, sub menu BBK.

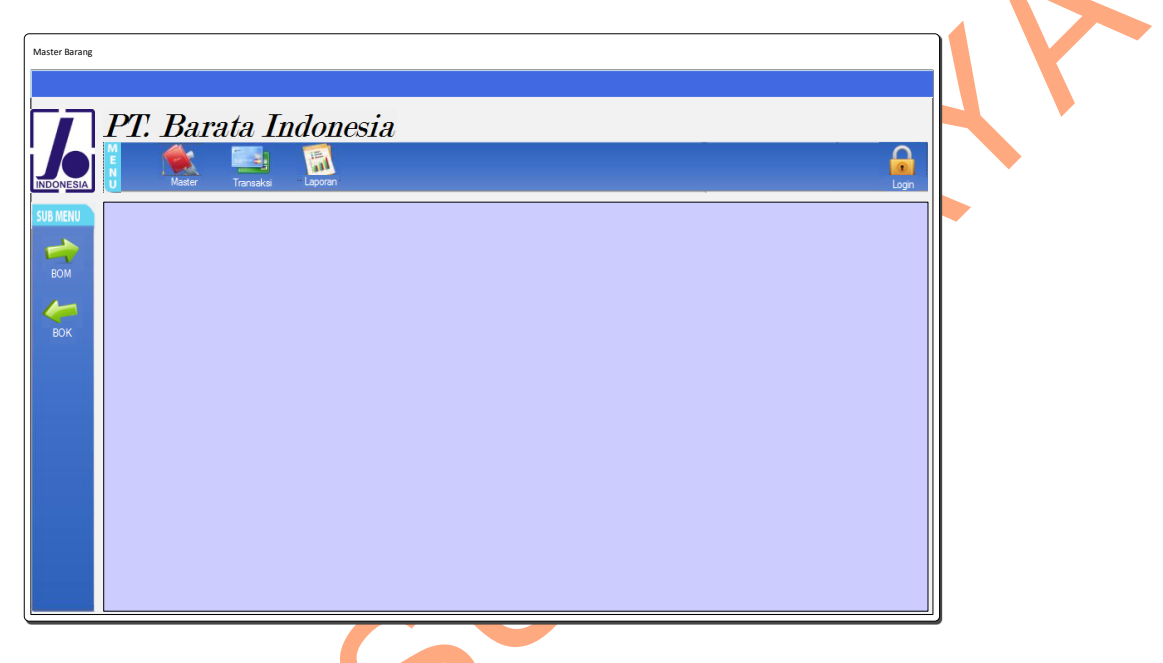

Gambar 4.14 Menu Transaksi

### e. Desain Menu Laporan

Desain menu Laporan ini adalah tampilan saat *icon* Laporan pada menu utama di klik maka akan muncul berupa sub menu. Sub menu tersebut akan menampilkan sub menu Laporan BBM, sub menu Laporan BBK dan sub menu Laporan Barang.

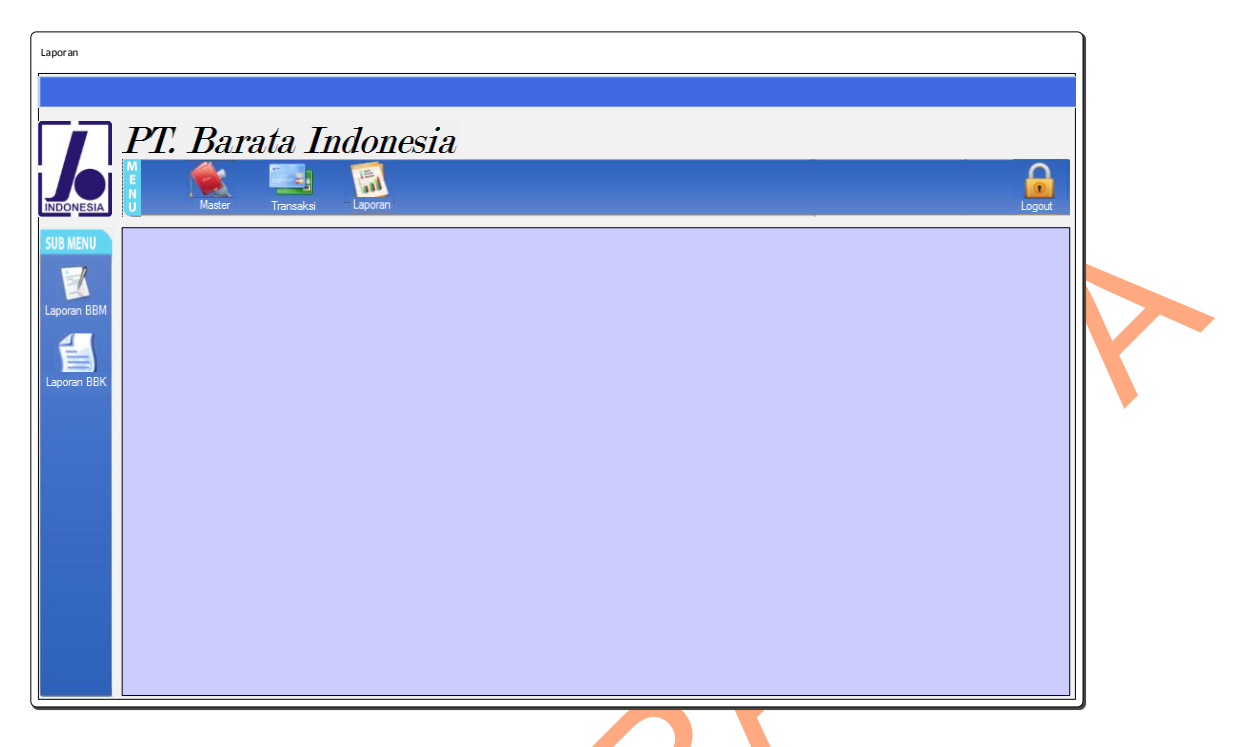

Gambar 4.15 Menu Laporan

# f. Desain Sub Menu Barang

Desain sub menu barang ini adalah desain *form* barang yang digunakan untuk menginputkan sebuah barang baru. Ketika ada barang baru yang diperlukan maka barang tersebut akan di masukkan kedalam *form* ini. Untuk menginputkan sebuah data baru maka *form* ini membutuhkan inputan data : no kartu, no perk, import, kode barang, nama barang, ukuran, satuan, stok, harga

| Master Barang                                        | PT. Bara                                                                                                    | a <i>ta Indo.</i><br>Taraka Lava | nesia               | Logn |  |
|------------------------------------------------------|----------------------------------------------------------------------------------------------------|----------------------------------|---------------------|------|--|
| SUB MENU<br>Barang<br>Pengguna<br>Penesan<br>Suppler | No Kartu :<br>NoPERK :<br>Import :<br>Kode Barang :<br>Nama Barang :<br>Ukuran :<br>Satuan :<br>Stok :<br>Harga : |                                  | Master Barang       |      |  |
| Order<br>Order<br>Workshop                           |                                                                                                    |                                  | Simpan Update Cance |      |  |

Gambar 4.16 master barang

# g. Desain Sub Menu Pengguna

Desain sub menu Pengguna ini adalah desain *form* Pengguna yang tujuannya adalah ketika perusahaan memberikan hak akses kepada setiap orang yang dipilih maka orang tersebut harus menginputkan sebuah *form* pada Pengguna baru. *Form* ini membutuhkan inputan data berupa: id pengguna, nama pengguna, *username, password*, workshop.

|   | Perguna<br>PERCENTIA Indonesia<br>INTERIA Indonesia<br>INTERIA Indonesia | Logn |
|---|--------------------------------------------------------------------------|------|
|   | SIE MAN<br>Banyo<br>Pengguna<br>ID Penggure :                            |      |
| Ś | Perigouna IIIIIIIIIIIIIIIIIIIIIIIIIIIIIIIIIIII                           |      |
|   | Coder<br>Simpan Ubah Carcel<br>Wafkafeo                                  |      |

Gambar 4.17 pengguna

### h. Desain Sub Menu Pemesan

Desain sub menu pemesan ini adalah desain *form* pemesan yang tujuannya adalah mencatat seorang biodata pemesan yang digunakan untuk mengetahui seseorang yang memesan barang di perusahaan PT Barata Indonesia ini. Pencatatan ini membutuhkan sebuah inputan data pemesan baru berupa : kode pemesan, nama pemesan, alamat pemesan, kota pemesan, no tlp pemesan, kontak pemesan

| Pemesan   |                                   |       |
|-----------|-----------------------------------|-------|
|           |                                   |       |
|           |                                   |       |
|           | PT. Barata Indonesia              |       |
|           |                                   |       |
| INDONESIA | U Master Transakai Laporan        | Login |
| SUB MENU  | Domocon                           |       |
|           | remesan                           |       |
| Barang    |                                   |       |
| $ \sim$   | Kode pemesan : Kota Pemesan :     |       |
|           | Pemesan : No Tip Pemesan :        |       |
| rengguna  | Alamat Pemesan : Kontak Pemesan : |       |
|           |                                   |       |
| Pemesan   |                                   |       |
| 12220     |                                   |       |
| Supplier  | Data Gridview Pemesan             |       |
|           |                                   |       |
|           |                                   |       |
| Order     |                                   |       |
|           |                                   |       |
| Workshop  | Simpan Ubah Cance                 |       |
|           |                                   |       |

Gambar 4.18 Pemesan

### i. Desain Sub Menu Supplier

Desain sub menu *supplier* ini adalah desain *form supplier* yang digunakan untuk menginputkan sebuah data *supplier* baru. Ketika perusahaan ini membutuhkan barang baru otomatis perusahaan ini membutuhkan para *supplier* dan ketika *supplier* tidak pernah mengirim barang di perusahaan ini maka identitas dari *supplier* akan di catat pada *form supplier*. Pencatatan *form* ini membutuhkan *input*an data berupa : kode *supplier*, nama *supplier*, alamat *supplier*, kota *supplier*, no tlp *supplier*, kontak *supplier*.

| Supplier                       | PT. Barata Indonesia                                                  |    |
|--------------------------------|-----------------------------------------------------------------------|----|
| SUB MENU<br>Barang<br>Rengguna | Kote Supplier     :       Note Suppler     :       Name Suppler     : |    |
| Perresan<br>Suppler            | Azenat Suppler :                                                      | 12 |
| Order                          | Singun   Math   Carear                                                |    |

# Gambar 4.19 Supplier

# j. Desain Sub Menu Order

Desain sub menu order ini adalah desain *form* order yang digunakan untuk meng*input*kan sebuah data order baru. Data order baru akan muncul apabila ada seorang pemesan yang ingin memesan di perusahaan PT Barata Indonesia ini. *Form* order ini membutuhkan inputan data : no order, nama order, pemesan, tgl mulai, tgl selesai, selesai.

| Order       |                        |                                                                                                    |
|-------------|------------------------|----------------------------------------------------------------------------------------------------|
|             |                        |                                                                                                    |
| $\square P$ | T. Barata Indonesia    |                                                                                                    |
|             | Mater Transka Laponn   |                                                                                                    |
| SUB MENU    | Order                  |                                                                                                    |
| Barang      |                        |                                                                                                    |
|             | No Order : Tgl Mulai : |                                                                                                    |
| Pengguna    | Pemesan : Selesai :    |                                                                                                    |
| Pemesan     |                        |                                                                                                    |
| w/          |                        |                                                                                                    |
| Supplier    | Data Gridview order    |                                                                                                    |
|             |                        |                                                                                                    |
| Order       |                        |                                                                                                    |
| Workshop    | Smpan Ubah Carcel      |                                                                                                    |
|             | Order                  | PT: Barata Indonesia   Image: Constraint of the second of the second of |

### Gambar 4.20 order

### k. Desain Sub Menu Workshop

Desain sub menu workshop ini adalah desain *form* workshop yang digunakan untuk menginputkan sebuah data workshop baru. Workshop disini adalah sebuah gudang yang dimana setiap gudang mempunyai barang yang berbeda-beda oleh karena itu dibutuhkan pencatatan gudang baru apabila PT Barata Indonesia memiliki gudang baru. Ketika PT Barata Indonesia memiliki gudang baru maka *Form* ini membutuhkan *input*an data : id\_workshop, nama\_workshop.

| Workshop           |                        |      |
|--------------------|------------------------|------|
|                    | PT. Barata Indonesia   | Logn |
| SUB MENU           | Workshop               |      |
| Barang<br>Rengguna | ID Workshop :          |      |
| Pemesan            |                        |      |
| Supplier           | Data Gridview Workshop |      |
| Order              |                        |      |
| Workshop           | [Simpan] Utah Cancel   |      |

Gambar 4.21 workshop

### I. Desain Sub Menu BBM

Desain sub menu BBM ini adalah desain *form* BBM yang dimana *form* ini dibutuhkan ketika ada bahan yang akan masuk dalam gudang. Ketika ada barang yang akan masuk dalam gudang maka admin gudang akan menginputkan sebuah data. Data-data tersebut adalah : no bon, asal barang, no order, pemesan,

workshop, *supplier*, satuan, no kartu, no spp, no IO, kode barang, nama barang, ukuran, jumlah, harga satuan, tanggal.

| BBM       |                                                                                                    |          |
|-----------|----------------------------------------------------------------------------------------------------|----------|
|           |                                                                                                    |          |
|           | PT Barata Indonesia                                                                                                    |          |
|           |                                                                                                    |          |
|           | s 🕺 🔜 🔯                                                                                                    |          |
| INDONESIA |                                                                                                    |          |
| SUB MENU  | BBM                                                                                                    |          |
|           | No Bon · No SPP / PD ·                                                                                                    |          |
| Barang    | Harna Satuan - No LO                                                                                                    |          |
|           | Asai : Suppliel . Integration . Integration |          |
| Pengguna  | Pomocone · No Kartu :                                                                                                    |          |
| -4        |                                                                                                    |          |
| Pemesan   | Berikut adalah data dari workshop:                                                                                                    |          |
|           |                                                                                                    |          |
|           | Data Gridview BBM                                                                                                    |          |
| Supplier  |                                                                                                    |          |
| 2         |                                                                                                    |          |
| Order     |                                                                                                    |          |
|           |                                                                                                    |          |
| Workshop  | Singan Utah Carcel Keluar                                                                                                    |          |
|           |                                                                                                    | <b>U</b> |

Gambar 4.22 BBM

#### m. Desain Sub Menu BBK

Desain sub menu BBK ini adalah desain *form* BBK yang dimana *form* ini dibutuhkan ketika ada bahan yang akan keluar dalam gudang. Ketika ada barang yang akan keluar dalam gudang maka admin gudang akan menginputkan sebuah data. Data-data tersebut adalah : no bon, id workshop, no order, id satuan, no kartu, cost centre, kode barang, nama barang, jumlah, ukuran, nama benda yang dikerjakan, tanggal

| BBK                           | PT. Barata Indonesia                                                                                                    | Login |
|-------------------------------|----------------------------------------------------------------------------------------------------|-------|
| SUB MENU                      | ВВК                                                                                                    |       |
| Barang<br>Pengguna<br>Pemesan | No Bon       :       Nama Barang       :       Jumlah       :          Workshop       :       Kode Barang       :       :       ::       ::       ::       ::       ::       ::       ::       ::       ::       ::       ::       ::       ::       ::       ::       ::       ::       ::       ::       ::       ::       ::       ::       ::       ::       ::       ::       ::       ::       ::       ::       ::       ::       ::       ::       ::       ::       ::       ::       ::       ::       ::       ::       ::       ::       ::       ::       ::       ::       ::       ::       ::       ::       ::       ::       ::       ::       ::       ::       ::       ::       ::       ::       ::       ::       ::       ::       ::       ::       ::       ::       ::       ::       ::       ::       ::       ::       ::       ::       ::       ::       ::       ::       ::       ::       ::       ::       ::       ::       ::       ::       ::       ::       ::       ::       ::       ::       :: |       |
| Supplier                      | Data Gridview BBK                                                                                                    |       |
| Order                         | Berikut adalah bukan data dari workshop:<br>Data Gridview BBK                                                                                                    |       |
| Workshop                      | Simpan Utah Cancel Keluar                                                                                                    |       |

# Gambar 4.23 BBK

### 4.9 Implementasi Sistem

Implementasi sistem adalah sebuah penerapan sistem yang disini akan diterapkan dan dijelaskan secara detail pada rancang bangun sistem informasi manajemen *warehouse* di PT Barata Indonesia. Implementasi sistem ini juga menjelaskan *form-form* yang ada. *Form* tersebut akan dijelaskan seperti berikut :

a. Fo<mark>r</mark>m login

*Form login* adalah *form* yang dimana fungsinya adalah sebagai pemberi hak akses kepada seseorang yang akan melakukan kegiatan diantara lain pembuatan bon bahan masuk, bon bahan keluar, pencatatan barang baru sesuai dengan akses yang dimiliki. *form login* juga menentukan dimana seseorang akan melakukan kegiatan memasukkan data, mengedit data, dan menghapus data sesuai akses gudang (workshop) yang dimiliki.

|           | Usemame :    |  |
|-----------|--------------|--|
|           | Password :   |  |
|           |              |  |
| INDONESIA | LOGIN KELUAR |  |

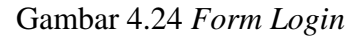

b. Form menu utama

Form menu utama adalah tampilan pertama kali saat aplikasi ini dijalankan. Ketika menu utama tampil maka icon yang ada seperti ikon master, ikon transaksi, dan ikon laporan otomatis tidak dapat digunakan. Saat menu utama tampil maka pertama kali yang harus dilakukan oleh pengguna adalah *login* terlebih dahulu.

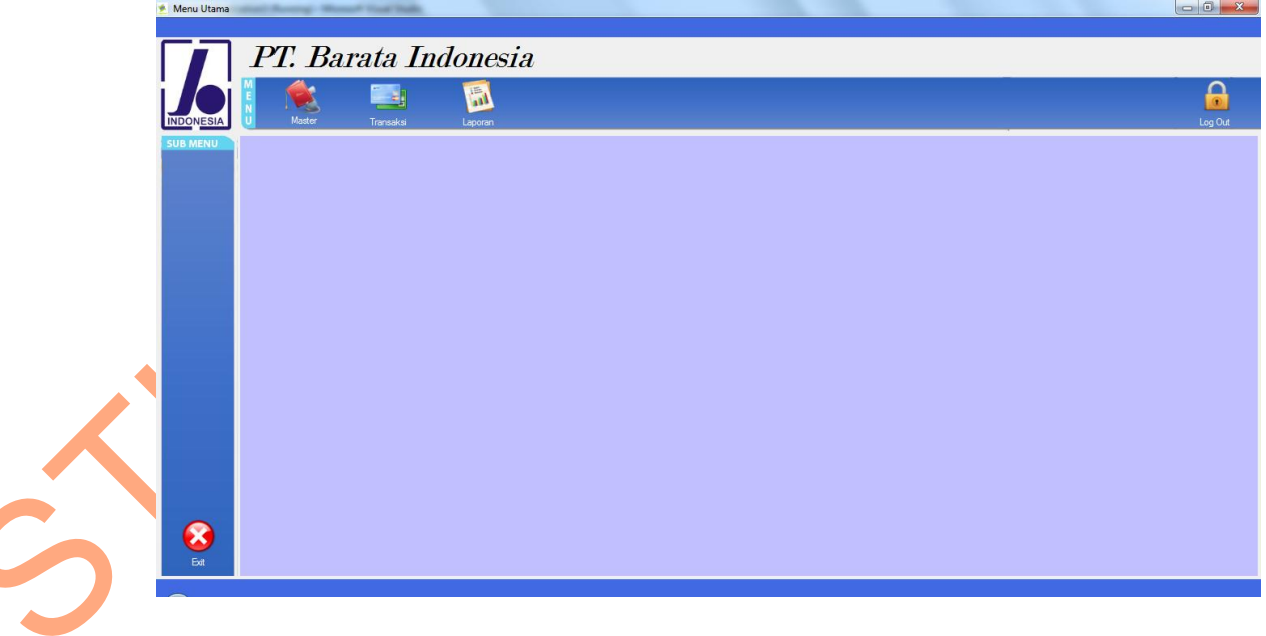

Gambar 4.25 Form menu utama

#### c. *Form* menu master

*Form* menu master adalah *form* yang tampil saat ikon master di klik. Ketika ikon master di klik maka akan tampil sub menu yang ada disebelah kiri yang dimana isi dari sub menu tersebut berupa master barang, pengguna, pemesan, *supplier*, order, dan transaksi.

| Menu Utama     | 10.00    |           |          | CARLING CONTRACTOR NAME | and the second second |         |
|----------------|----------|-----------|----------|-------------------------|-----------------------|---------|
|                | PT. Ba   | arata In  | ndonesia |                         |                       | Α       |
| INDONESIA      | N Master | Transaksi | Laporan  |                         |                       | Log Out |
|                |          |           |          |                         |                       |         |
| Pengguna       |          |           |          |                         |                       |         |
| Pemesan        |          |           |          |                         |                       |         |
| Supplier       |          |           |          |                         |                       |         |
| Order          |          |           |          |                         |                       |         |
| ()<br>Workshop |          |           |          |                         |                       |         |
| Ext            |          |           |          |                         |                       |         |
|                |          |           |          |                         |                       |         |

Gambar 4.26 Form menu master

d. Form barang

:

*Form* barang adalah tampilan ketika ikon barang di klik. *Form* ini digunakan untuk meng*input*kan sebuah barang baru. Didalam *form* ini terdapat 8 textbox yaitu : no kartu, noperk, import, kode barang, nama barang ukuran, stok, dan harga, 1 combo box yaitu :satuan dan 1 datagridview yaitu : datagridview barang. Di dalam *form* ini juga mempunyai 3 button yaitu simpan, update, dan keluar yang dimana dari ketiga button tersebut mempunyai fungsi sebagai berikut

1. *Button* simpan

Button yang digunakan untuk menyimpan data *input*an yang telah diisi oleh pengguna

2. *Button* ubah

Button yang digunakan untuk mengubah data yang telah ada pada database.

3. Button keluar

Button yang digunakan untuk kembali pada menu utama.

4. Button cancel

🔸 Menu Utama

Button yang digunakan untuk membersihkan data pada inputan yang ada.

|           | PT. Bara    | ata Ind   | lonesia | Į.  |            |           |          |            |       |        |        |      |         |
|-----------|-------------|-----------|---------|-----|------------|-----------|----------|------------|-------|--------|--------|------|---------|
|           |             |           | <b></b> |     |            |           |          |            |       |        |        |      |         |
| INDONESIA | U Master    | Transaksi | Laporan |     |            |           |          |            |       |        |        |      | Log Out |
| SUB MENU  |             |           |         |     |            | Ma        | ster Bar | ang        |       |        |        |      |         |
|           |             |           |         |     | kadebarana | id estuso | nekatu.  | osmaharrag | noned | import | ukuran | etok | hama    |
| Barang    | No Kartu    | 1         |         |     | 1          | MM        | 1        | s          | 1     | 1      | 12     | 78   | 2500    |
|           | NOPERK      | : 1       |         |     | 2          | MM        | 2        | sandal     | 3     | 5      | 44     | 17   | 1700    |
|           | Import      |           | -       |     | 3          | MM        | 3        | sepatu     | 4     | 4      | 56     | 34   | 3400    |
| Pengguna  | import      | . 2       |         |     | 4          | PT        | 1        | 12         | 1     | 2      | 2      | 12   | 122     |
|           | Kode Barang | : 5       |         |     | 5          | PT        | 1        | 12         | 1     | 2      | 2      | 12   | 122     |
|           | Nama Barang | : 12      |         | *   |            |           |          |            |       |        |        |      |         |
| Pemesan   | Ukuran      | : 2       |         |     |            |           |          |            |       |        |        |      |         |
| ¥2220     | Satuan      | : PT      | -       |     |            |           |          |            |       |        |        |      |         |
| 0 0       | Stok        | : 12      |         |     |            |           |          |            |       |        |        |      |         |
| Suppler   | Harga       | : 122     |         |     |            |           |          |            |       |        |        |      |         |
| 2         | 1/ 1/1900   |           |         |     |            |           |          |            |       |        |        |      |         |
| Order     |             |           |         |     |            |           |          |            |       |        |        |      |         |
| 0         |             |           |         |     |            |           |          |            |       |        |        |      |         |
| Workshop  |             |           |         | - ا |            |           |          | m          |       |        |        |      | •       |
| Ext       |             |           |         | Sim | ipan Up    | date C    | ancel    |            |       |        |        |      |         |

Gambar 4.27 *Form* master barang

#### e. *Form* pengguna

Ś

*Form* pengguna adalah *form* yang digunakan untuk peng*input*an sebuah biodata pada database dan juga pemberian hak akses kepada seseorang. *Form* ini mempunyai 4 *textbox*, 1 *combo box*, 1 *datagridview* dan 4 *button* yang dimana fungsinya adalah :

1. 4 *textbox* dan 1 *combo box* 

sebagai inputan untuk biodata orang yang ingin diinputkan

2. *datagridview* 

sebagai tampilan dari data-data yang telah diinputkan pada form pengguna

ini.

3. *Button* simpan

digunakan untuk menyimpan data inputan yang telah diisi.

4. Button ubah

Button yang digunakan untuk mengubah data pengguna yang telah diinput di

dalam database

5. Button cancel

Button yang digunakan untuk membersihkan data pada inputan yang ada.

6. Button keluar

| INDONESIA | E Master        | Transaksi   | Laporan |      |             |             |               |         |          |  |
|-----------|-----------------|-------------|---------|------|-------------|-------------|---------------|---------|----------|--|
|           |                 |             |         |      |             |             | Penggi        | ina     |          |  |
|           | ID Pengguna :   | P011        |         |      | id pengguna | id workshop | nama pengguna | usemame | password |  |
| Barang    |                 |             |         |      | P001        | W001        | irfan         | irfan   | irfan    |  |
|           | Nama Pengguna : | adi         |         |      | P002        | W002        | fian          | fian    | fian     |  |
|           | Usemame :       | adi         |         |      | P003        | W003        | irfa          | irfa    | irfa     |  |
| Pengguna  |                 |             |         |      | P004        | W001        | sakti         | sakti   | sakti    |  |
| -         | Password :      | adi         |         |      | P005        | W002        | havid         | havid   | havid    |  |
|           | Workshop :      | workebon?   |         |      | P006        | W003        | lala          | lala    | lala     |  |
|           |                 | monton op 2 |         |      | P007        | W003        | cece          | cucu    | cucu     |  |
| Pemesan   |                 |             |         |      | P008        | W002        | dodi          | dodi    | dodi     |  |
|           |                 |             |         |      | P009        | W002        | didot         | didot   | didot    |  |
|           |                 |             |         |      | P010        | W002        | afnan         | afnan   | afnan    |  |
| Supplier  |                 |             |         | •    | P011        | W003        | adi           | adi     | adi      |  |
|           |                 |             |         | *    |             |             |               |         |          |  |
|           |                 |             |         |      |             |             |               |         |          |  |
| Order     |                 |             |         |      |             |             |               |         |          |  |
|           |                 |             |         |      |             |             |               |         |          |  |
|           |                 |             |         |      |             |             |               |         |          |  |
| Workshop  |                 |             |         |      |             |             |               |         |          |  |
|           |                 |             |         | Simp | Nan Uba     | h Cancel    |               |         |          |  |

Gambar 4.28 Form pengguna

#### f. Form pemesan

*Form* pemesan adalah *form* yang digunakan untuk peng*input*an sebuah biodata pemesan pada database. *Form* ini mempunyai 6 *textbox*, 1 *datagridview* dan 4 *button* yang dimana fungsinya adalah :

1. 6 *textbox* 

sebagai inputan untuk biodata orang yang ingin diinputkan

2. datagridview

sebagai tampilan dari data-data yang telah di*input*kan pada *form* pemesan ini.

3. Button simpan

digunakan untuk menyimpan data inputan yang telah diisi.

4. Button ubah

Button yang digunakan untuk mengubah data pengguna yang telah diinput di

dalam database

5. Button cancel

Button yang digunakan untuk membersihkan data pada inputan yang ada.

6. Button keluar

|                           |                   |           |               |               | -                         |                 |   |      |     |
|---------------------------|-------------------|-----------|---------------|---------------|---------------------------|-----------------|---|------|-----|
|                           | PT. Bai           | ata In    | donesia       | ı             |                           |                 |   |      |     |
|                           |                   |           | 1             |               |                           |                 |   |      |     |
|                           | Master            | Transaksi | Laporan       |               |                           | Pemesa          | n | <br> | Log |
|                           | kode pemesen :    | M004      | Kata Pemesan  | ; surabaya    |                           |                 |   |      |     |
| 2                         | Pemesan :         | TS        | No Tip Perres | n : 867564785 | 22                        |                 |   |      |     |
| Ŭ j                       | Alamat Perresan : | I. ITS    | Kontak Pernes | an : sigt     |                           |                 |   |      |     |
| gguna                     | KDPEMESAN         | NMPEMESAN | ALAMATPEMES   | KOTAPEMESAN   | NOTELPPEMES               | AF KONTAKPEMESA | 1 |      |     |
| 4                         | PM001             | stikom    | tenggumung    | surabaya      | 85648818826               | adt             |   |      |     |
|                           | PM002             | upn       | medokan       | surabaya      | 876543876                 | indra           |   |      |     |
|                           | PM003             | unar      | jawa<br>J ITS | surabaya      | 906/493620<br>86766478922 | nao             |   |      |     |
|                           | *                 |           | 0.110         | ecrecaya      | OUT OUT OUT               |                 |   |      |     |
| a a<br>Supplier           | •                 |           |               |               |                           |                 |   |      |     |
|                           | Simpan            | lbah Car  | cel           |               |                           |                 |   |      |     |
|                           |                   |           |               |               |                           |                 |   |      |     |
| rder                      |                   |           |               |               |                           |                 |   |      |     |
| Arder                     |                   |           |               |               |                           |                 |   |      |     |
| order<br>Color            |                   |           |               |               |                           |                 |   |      |     |
| Order<br>Order<br>orkshop |                   |           |               |               |                           |                 |   |      |     |
| Order<br>Order<br>Srkshop |                   |           |               |               |                           |                 |   |      |     |

Gambar 4.29 Form Pemesan

g. Form supplier

Form supplier adalah form yang digunakan untuk penginputan sebuah biodata supplier pada database. Form ini mempunyai 6 textbox, 1 datagridview dan 4 button yang dimana fungsinya adalah :

1. 6 *textbox* 

sebagai inputan untuk biodata Supplier yang ingin diinputkan

2. datagridview

sebagai tampilan dari data-data yang telah di*input*kan pada form Supplier ini.

3. Button simpan

digunakan untuk menyimpan data inputan yang telah diisi.

4. Button ubah

*Button* yang digunakan untuk mengubah data *Supplier* yang telah di*input* di dalam database

5. Button cancel

Button yang digunakan untuk membersihkan data pada *input*an yang ada.

6. Button keluar

|           |                    |               | 1               |              |               |                |    |  |  |
|-----------|--------------------|---------------|-----------------|--------------|---------------|----------------|----|--|--|
|           | Master             | Transaksi     | Laporan         |              |               |                |    |  |  |
| S MENU    |                    |               |                 |              |               | Supplie        | er |  |  |
|           |                    |               | Kata Carakas    |              |               | Carl Supplier  |    |  |  |
| Barang No | ode suppler : Unit |               | Nota Suppler    |              | _             |                |    |  |  |
| 7         | ana ooppilar .     | _             | No Tip Supplier | -            | _             | _              |    |  |  |
| Ale       | amat Supplier :    |               | Kontak Suppler  | -            |               |                |    |  |  |
|           | KDSUPPLIER         | NAMASUPPLIER  | ALAMATSUPPLIEF  | KOTASUPPLIER | NOTLPSUPPLIER | KONTAKSUPPLIEI |    |  |  |
| 4         | SPL0001            | UD KAWAN KITA | J. Sidosermo 2  | surabaya     | 5433881       | SUHARDI        |    |  |  |
| lemesan   | SPL0002            | UD KAWAN      | edc.            | sidoarjo     | 8765          | adek           |    |  |  |
|           |                    |               |                 |              |               |                |    |  |  |
|           |                    |               |                 |              |               |                |    |  |  |
| Supplier  |                    |               |                 |              |               |                |    |  |  |
|           | Sec. 1             | -             |                 |              |               |                |    |  |  |
| <u> </u>  | ampan 00           | Cance         |                 |              |               |                |    |  |  |
| Order     |                    |               |                 |              |               |                |    |  |  |
|           |                    |               |                 |              |               |                |    |  |  |
|           |                    |               |                 |              |               |                |    |  |  |
| _         |                    |               |                 |              |               |                |    |  |  |

Gambar 4.30 Form Supplier

h. Form order

Form Order adalah form yang digunakan untuk penginputan sebuah barang Order pada database. Form ini mempunyai 5 textbox, 1 combo box, 1 datagridview dan 4 button yang dimana fungsinya adalah :

1. 5 *textbox* dan 1 *combo box* 

sebagai inputan untuk biodata Supplier yang ingin diinputkan

2. datagridview

sebagai tampilan dari data-data yang telah di*input*kan pada form Order ini.

3. *Button* simpan

digunakan untuk menyimpan data inputan yang telah diisi.

4. Button ubah

*Button* yang digunakan untuk mengubah data *Order* yang telah di*input* di dalam database

5. Button cancel

Button yang digunakan untuk membersihkan data pada *input*an yang ada.

6. Button keluar

|                                                                                                    |    |            |           |                   | _          |            |         |  |   |   |
|----------------------------------------------------------------------------------------------------|----|------------|-----------|-------------------|------------|------------|---------|--|---|---|
|                                                                                                    | 1  | T. Bai     | ata Ind   | lonesia           | 1          |            |         |  |   |   |
|                                                                                                    | м  | 4          |           |                   |            |            |         |  | _ |   |
| $\bigcirc$                                                                                                    | EN |            |           | 1                 |            |            |         |  |   |   |
| DNESIA                                                                                                    | U  | Master     | Transaksi | Laporan           |            |            |         |  |   | L |
| MENU                                                                                                    |    |            |           |                   |            |            | Orde    |  |   |   |
|                                                                                                    |    |            |           |                   |            |            |         |  |   |   |
|                                                                                                    | No | Order :    | Tg        | Mulai : 11/23/2   | 013 📴 🕶    |            |         |  |   |   |
|                                                                                                    | Na | ma Order : | Tg        | Selesai : 11/23/2 | 013 💷 🖛    |            |         |  |   |   |
| 1                                                                                                    | Pe | mesan :    |           | iesal : 🔿 Ya      | Tidak      |            |         |  |   |   |
|                                                                                                    |    |            |           |                   | 0          |            |         |  |   |   |
|                                                                                                    |    | NO_ORDER   | KDPEMESAN | NAMA_ORDER        | TGMUL      | TGSEL      | SELESAI |  |   |   |
| 4                                                                                                    | P  | C605122    | PM002     | RESIKO ROLL T     | 11/12/2013 | 11/15/2013 | YA      |  |   |   |
|                                                                                                    |    | C605121    | PM003     | MANTEL UUM        | 11/13/2013 | 11/14/2013 | TIDAK   |  |   |   |
|                                                                                                    |    | C605123    | PM002     | MACH 2BH ROL      | 11/12/2013 | 11/15/2013 | YA      |  |   |   |
|                                                                                                    |    | 0600127    | PMOUZ     | marcel            | 11/13/2013 | 11/20/2013 | 10      |  |   |   |
| a di la constante di la constante di la consta |    |            |           |                   |            |            |         |  |   |   |
|                                                                                                    |    |            |           | _                 |            |            |         |  |   |   |
| ×.                                                                                                    |    | Simpan Ut  | ah Cancel |                   |            |            |         |  |   |   |
|                                                                                                    |    |            |           |                   |            |            |         |  |   |   |
| Arder                                                                                                    |    |            |           |                   |            |            |         |  |   |   |
| Xider                                                                                                    |    |            |           |                   |            |            |         |  |   |   |
| Vider                                                                                                    |    |            |           |                   |            |            |         |  |   |   |
| Drder                                                                                                    |    |            |           |                   |            |            |         |  |   |   |
| Drder                                                                                                    |    |            |           |                   |            |            |         |  |   |   |
| Order<br>Order<br>Srkshop                                                                                                    |    |            |           |                   |            |            |         |  |   |   |

Gambar 4.31 Form Order

## i. Form workshop

Form workshop adalah sebuah form yang digunakan untuk menampung data mengenai gudang yang dimana data gudang tersebut akan dijadikan hak akses kepada pengguna. Form ini mempunyai 2 textbox, 1 datagridview dan 3 button

1. 2 *textbox* 

Sebagai inputan untuk menginputkan data workshop

2. 1 datagridview

Sebagai tampilan dari data-data yang telah diinputkan di dalam tabel workshop ini.

3. *Button* simpan

digunakan untuk menyimpan data inputan yang telah diisi.

4. Button ubah

*Button* yang digunakan untuk mengubah data workshop yang telah di*input* di dalam database

5. Button cancel

*Button* yang digunakan untuk membersihkan data pada *input*an yang ada.

| PT. Barata Indonesia |                      |
|----------------------|----------------------|
| Warkshan             |                      |
| ©_Woldshop : W254    |                      |
| C WORCHOF MARA WORCH |                      |
|                      | PT: Barata Indonesia |

Gambar 4.32 form workshop

### j. Form menu transaksi

*Form* menu transaksi adalah *form* yang tampil saat ikon transaksi di klik. Ketika ikon transaksi di klik maka akan tampil sub menu yang ada disebelah kiri yang dimana isi dari sub menu tersebut berupa BBM dan BBK

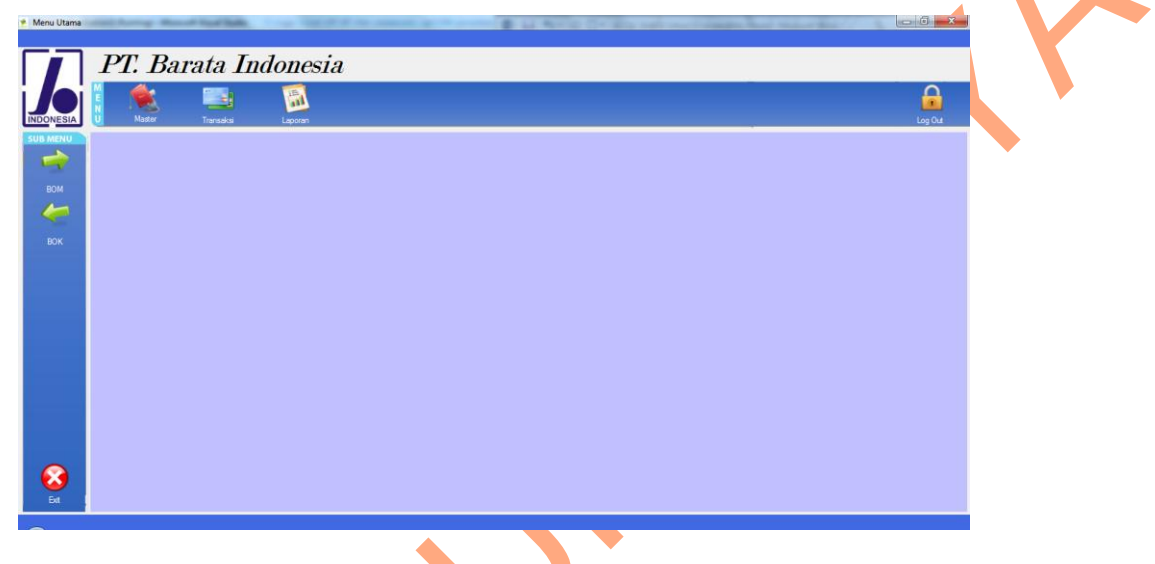

# Gambar 4.33 *Form* Transaksi

#### k. Form BBM

*Form BBM* adalah *form* yang digunakan untuk peng*input*an sebuah Bahan masuk pada database. *Form* ini mempunyai 10 *textbox*, 5 *combo box*, 2 *datagridview*, 1 *datetime* dan 4 *button* yang dimana fungsinya adalah :

1. 10 *textbox*, 5 *combo box* dan 1 *datetime* 

sebagai *input*an untuk BBM yang ingin di*input*kan

2. datagridview

sebagai tampilan dari data-data yang telah di*input*kan pada *form* BBM ini sesuai dengan hak akses nya. Pada *datagridview* yang satunya adalah *datagridview* yang fungsinya sebagai menampilkan sebuah data dari semua workshop.

3. Button simpan

digunakan untuk menyimpan data inputan yang telah diisi.

4. *Button* ubah

*Button* yang digunakan untuk mengubah data BBM yang telah di*input* di dalam database

5. Button cancel

Button yang digunakan untuk membersihkan data pada inputan yang ada.

6. Button keluar

Button yang digunakan untuk kembali pada menu utama.

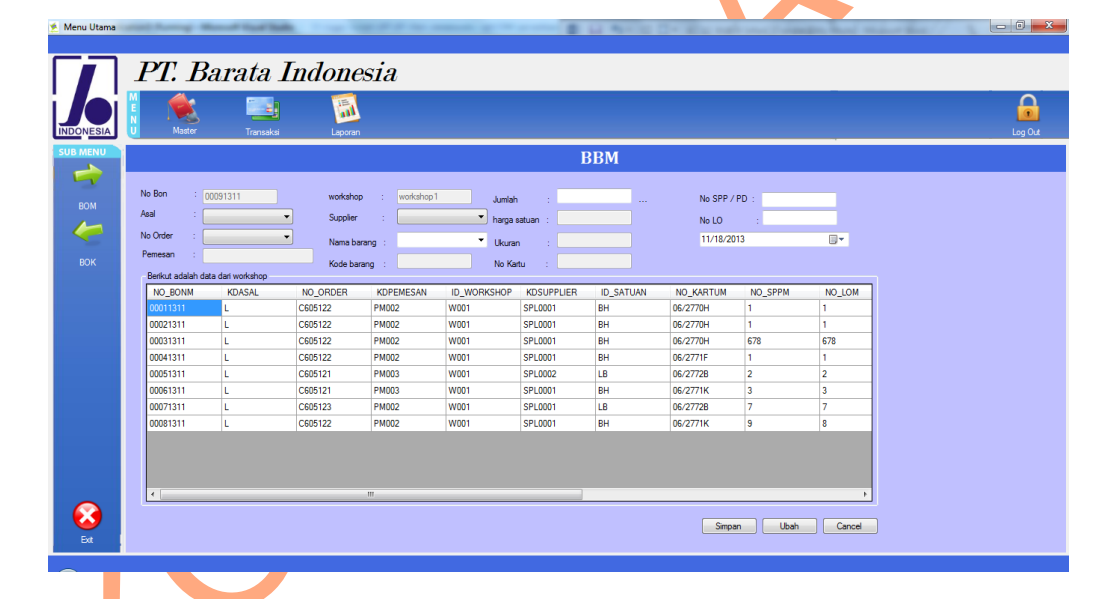

Gambar 4.34 Form BBM

#### Form BBK

1.

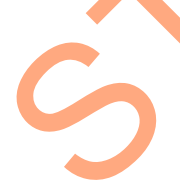

*Form BBK* adalah *form* yang digunakan untuk peng*input*an sebuah Bahan Keluar pada database. *Form* ini mempunyai 10 *textbox*, 1 *masketextbox*, 1 *datagridview*, 1 *datetime* dan 4 *button* yang dimana fungsinya adalah :

1. 10 textbox, 1 masketextbox dan 1 datetime

sebagai inputan untuk BBK yang ingin diinputkan

2. datagridview

sebagai tampilan dari data-data yang telah di*input*kan pada *form* BBK ini sesuai dengan hak akses nya.

3. *Button* simpan

digunakan untuk menyimpan data inputan yang telah diisi.

4. Button ubah

Button yang digunakan untuk mengubah data BBK yang telah diinput di

dalam database

5. Button cancel

Button yang digunakan untuk membersihkan data pada inputan yang ada.

6. Button keluar

Button yang digunakan untuk kembali pada menu utama.

|     | 1.        | Dara               |                |              |            |                            |                   |              |               |               |      |  |
|-----|-----------|--------------------|----------------|--------------|------------|----------------------------|-------------------|--------------|---------------|---------------|------|--|
| Ē   |           |                    |                |              |            |                            |                   |              |               |               |      |  |
| Ü   | Ma        | aster              | Transaksi      | Laporan      |            |                            |                   |              |               |               |      |  |
|     |           |                    |                |              |            |                            | BBK               |              |               |               |      |  |
| N   | o Bon     | : K009             | N              | ima Barang : |            | <ul> <li>Jumlah</li> </ul> |                   | Satuan       |               |               |      |  |
| w   | orkshop   | worksho            | ol kr          | de barano :  |            | Monday                     | November 18, 2013 |              |               |               |      |  |
|     | mlar      |                    | - N            |              |            | Nama bend                  | a yang dikerjakan |              |               |               |      |  |
|     | ant Contr |                    | - 10           |              |            |                            |                   |              |               |               |      |  |
| Ŭ   |           |                    | 0              | (uran :      |            |                            |                   |              |               |               |      |  |
| L f | Berikut a | adalah data dari w | workshop       | C an ander   | NAMACATURN | NO KADTUK                  | COSTOSIUTOSY      | NAMADENDAVAN | KODERADANC    | NAMADADANC    |      |  |
|     |           | NO_BONK            | workshop 1     | C605122      | Ruah       | NO_NARTUK                  | HH                | FD           | 7DAPDA2000RT  | RRAZING TIP A | 42   |  |
|     |           | K002               | workshop 1     | C605122      | Buah       | 06/2770H                   | 5678              | fahi         | 7DAPDA2000BT  | BRAZING TIP A | A2 E |  |
|     |           | K003               | workshop 1     | C605122      | Buah       | 06/2770H                   | 56789             | h            | 7DAPDA2000BT  | BRAZING TIP A | A2   |  |
|     |           | K004               | workshop 1     | C605122      | Buah       | 06/2770H                   | 99                | asd          | 7DAPDA2000BT  | BRAZING TIP A | A2   |  |
|     |           | K005               | workshop 1     | C605122      | Buah       | 06/2770H                   | 99                | fty          | 7DAPDA2000BT  | BRAZING TIP A | A2 + |  |
|     | •         |                    |                |              |            |                            |                   |              |               |               | - F  |  |
|     | Berikut a | adalah bukan dat   | a dari wokshop |              |            |                            |                   |              |               |               |      |  |
|     |           | NO_BONK            | ID_WORKSHOP    | NO_ORDER     | ID_SATUAN  | NO_KARTUK                  | COSTCENTREK       | NAMABENDAYAN | KODEBARANGK   | NAMABARANGK   | U ^  |  |
|     | •         | K001               | W001           | C605122      | BH         | 06/2770H                   | HH                | FD           | 7DAPDA2000BT  | BRAZING TIP A | A2   |  |
|     |           | K003               | W001           | C605122      | BH         | 06/2770H                   | 56789             | h            | 7DAPDA2000BT  | BRAZING TIP A | A2   |  |
|     |           | K005               | W001           | C605122      | BH         | 06/2770H                   | 99                | fty          | 7DAPDA2000BT  | BRAZING TIP A | A2-  |  |
|     |           | K006               | W001           | C605122      | BH         | 06/2771F                   | hhj               | hju          | 7DAPWA1000BT  | BRAZING TIP B | B1   |  |
|     |           |                    |                |              | -          |                            |                   | A 11         | 70 400 400007 | 00170007004   |      |  |

Gambar 4.35 Form BBK

m. form laporan BBM

*Form* laporan ini merupakan laporan yang datanya didapat dari BBM. Laporan ini dapat diakses oleh pengguna yang sesuai dengan hak akses yang diberikan oleh perusahaan.

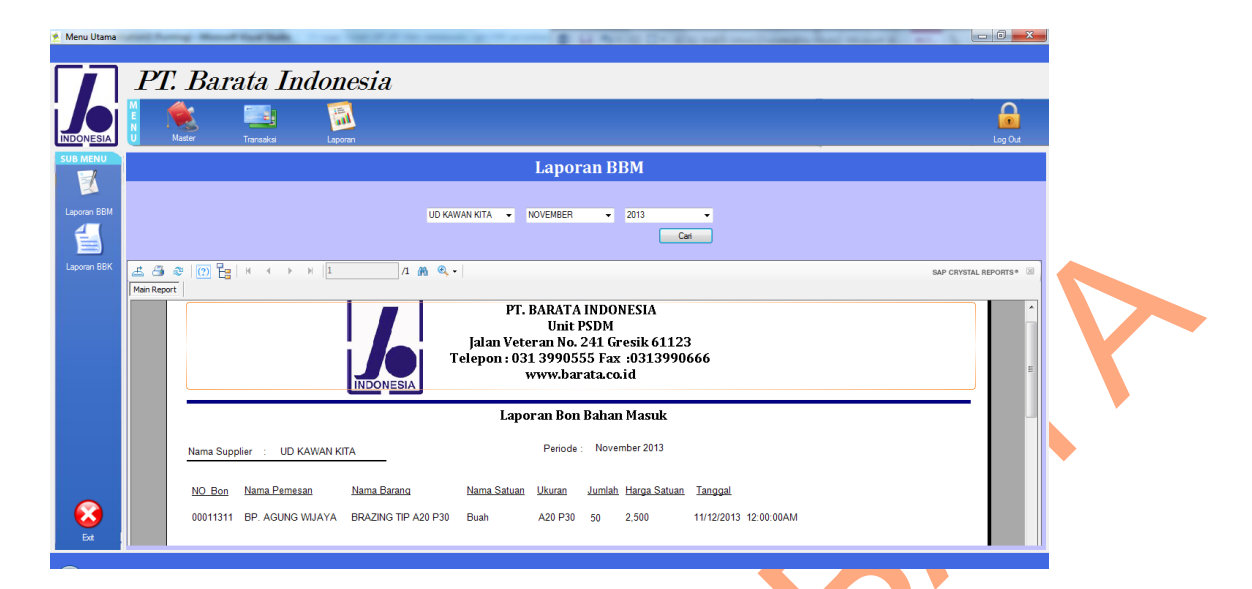

Gambar 4.36 Form laporan BBM

n. Form laporan BBK

Form laporan ini merupakan laporan yang datanya didapat dari BBK.

Laporan ini dapat diakses oleh pengguna yang sesuai dengan hak akses yang

diberikan oleh perusahaan.

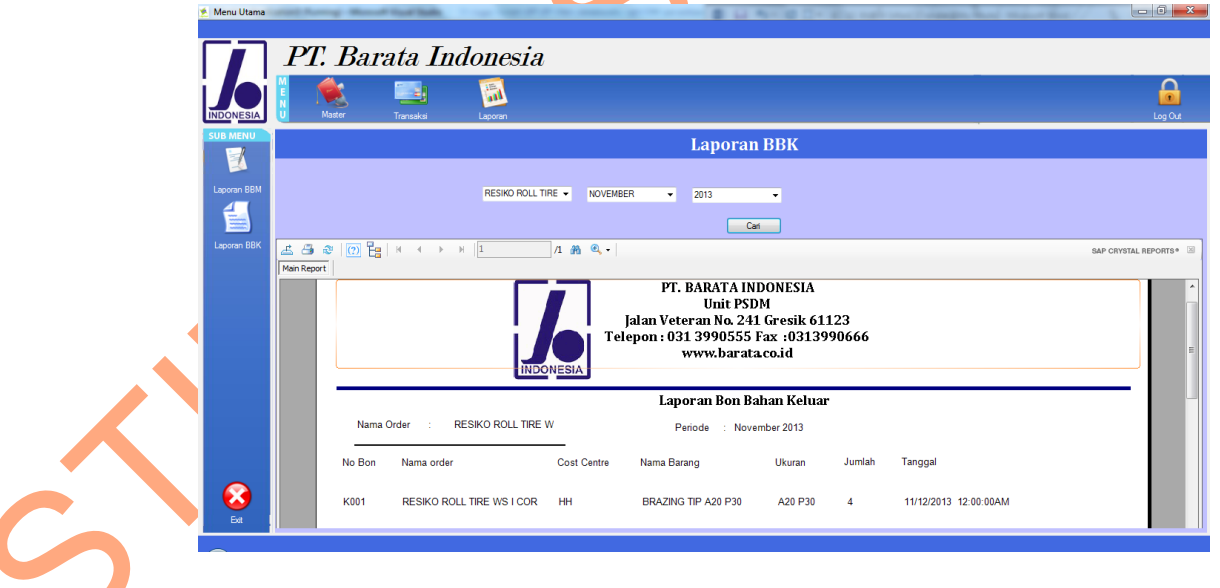

Gambar 4.37 Form laporan BBK